## Mensagem de alerta: "Não existe RCA associado a este usuário para realizar Venda Assistida."na rotina 336.

Ao acessar a rotina 336 - Alterar Pedido de Venda e a seguinte mensagem de alerta for apresentada: Não existe RCA associado a este usuário para realizar Venda Assistida, realize os procedimentos abaixo:

- 1) Acessar a rotina 528 Cadastrar Funcionário/Setor;
- 2) Selecione a Filial;
- 3) Clique Pesquisar;
- 4) Selecione o setor na planilha Setores e o funcionário ou usuário desejado na planilha da caixa Usuários/funcionários com duplo clique;

| 528 - (<br>Winthor - P                                                   | Cadastrar Funcionário/<br><sup>c Sistemas</sup> |             |                |      | ?                     | □ - □                     | ×    |      |                |     |
|--------------------------------------------------------------------------|-------------------------------------------------|-------------|----------------|------|-----------------------|---------------------------|------|------|----------------|-----|
| Filial                                                                   |                                                 |             |                |      |                       |                           |      |      |                |     |
| 1                                                                        | <ul> <li>Apenas ativos</li> </ul>               | Pesqui      | sar            |      |                       |                           |      |      |                |     |
| Setores                                                                  |                                                 |             |                |      | Dashlasusan susufris  | Deel                      |      |      | 1              |     |
| Código                                                                   | Descrição                                       | Usa My Frot | a 4            |      |                       | Dest                      | nodr | Jear | todos os usuar | IOS |
| 0 CONSULTORIA E PC                                                       |                                                 |             |                |      | Excluir Digital       | Cadastrar Digital         |      |      |                |     |
| 1                                                                        | 1 DIRETORIA TEST                                |             |                |      | Comer comba electória | Limpar a cenha de ucuário |      |      |                |     |
| 3 vendas                                                                 |                                                 |             |                |      | Gerar senna aleatoria |                           |      |      |                |     |
| 4                                                                        | FINANCEIRO                                      |             | ,              | -    | Incluir               |                           |      |      |                |     |
|                                                                          |                                                 |             |                |      |                       |                           |      |      |                | -   |
|                                                                          |                                                 |             |                |      |                       |                           |      |      |                |     |
| Eliti Mateínia Nerre                                                     |                                                 |             | 11 m data      | -    |                       | les.                      |      | lan- | 005            | ĥ   |
|                                                                          | cula Nome                                       |             | CENTEVALDO     | Fun  |                       | Sitt                      | пр   | т    | CPF            |     |
| 1 0000000 ANA<br>1 99999042 CADOLINA JANET                               |                                                 |             | CAPOLINA 1     | OPE  |                       |                           |      | T    | 77960006169    | _   |
| 1 00000942 CAROLINA JANET                                                |                                                 |             | EDEDECSDECDECS | OPE  |                       |                           |      | T    | 12221221221    | =   |
| 1 8888948 HGGSEGSEG                                                      |                                                 |             | 1              | OFL  | RADOR DE CAIXA        | Δ                         |      | т    | 12231321321    |     |
| 1 88888926 JOANA DA SILVA DIAS SANTANDA                                  |                                                 |             | 104NA DIAS4    | DES  | DESENVOLVEDOR         |                           |      | T    | 24839376247    |     |
| 1 8888928 MARIA GABRIELA                                                 |                                                 |             | MARTA GABI     | ANA  | ANALISTA              |                           |      | Δ    | 2100000217     |     |
| 1 888                                                                    | 388946 PAULIO                                   |             | PAULIO         |      |                       | A                         | F    | т    |                |     |
| 1 888                                                                    | 388947 PAULIOOOO                                |             | PAULIOOO       |      |                       | A                         | F    | т    |                |     |
| 1 888                                                                    | 888932 PAULO HENRIOUE                           |             | PAULOGONCALVES | TEST | TE                    | A                         | v    | т    |                | -   |
| ٠ _ ١                                                                    | 11                                              |             |                |      |                       |                           |      |      | •              |     |
| Para consulta e/ou alteração duplo click em cima do funcionário desejado |                                                 |             |                |      |                       |                           |      |      |                |     |
| Opções de impressão Ordenarão                                            |                                                 |             |                |      |                       |                           |      |      |                |     |
| O Todos setores ○ Setor atual ○ Matrícula      O Nome     Mome           |                                                 |             |                |      |                       |                           |      |      | Emitir         |     |
| Pesquisar                                                                | Pesquisar funcionários (F3)                     |             |                |      |                       |                           |      |      | <u>F</u> echar |     |
|                                                                          |                                                 |             |                |      |                       |                           |      |      |                | _   |

5) Na aba **Dados Pessoais** selecione o **RCA** desejado;

6) Clique Confirmar.

Observação: realizado o procedimento acesse novamente a rotina 336 - Alterar Pedido de Venda.